## Slik ser du Distriktsnyheter Nordnytt

1. Trykk på Hjem/hus knappen, da vil du se dette bildet. Bla deg bort til Apper, så velg NRK TV.

| Q Hjem T | V-arkiv Serier Film | er Barn Mittinnho                                                                                                    | old Apper             | 1 🏟 12:24                |
|----------|---------------------|----------------------------------------------------------------------------------------------------|-----------------------|--------------------------|
|          | NETFLIX             | VouTube                                                                                                    | Google Play<br>Butikk | +<br>Legg til favoritter |
|          | Netflix             | YouTube                                                                                                    | Play Butikk           |                          |
| Apper    |                     |                                                                                                    |                       |                          |
|          |                     | <ul> <li>Marco Martine Martine State</li> <li>Martine Martine State</li> <li>Martine State</li> <li>Martine State</li> <li>Martine State</li> <li>Martine State</li> </ul> | Google Play           | Google Play              |

2. Da ser du dette bildet. Velg kategorier

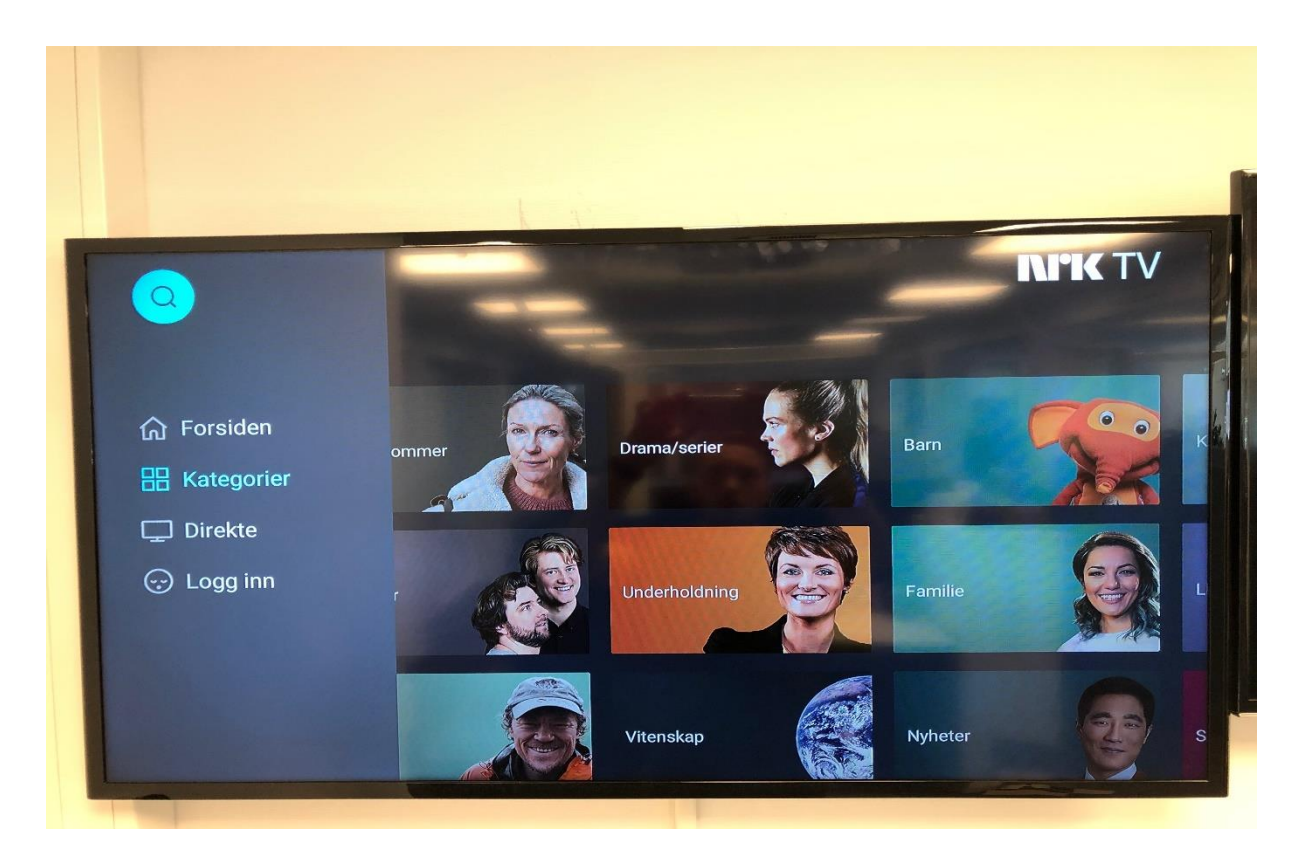

3. Bla deg til Nyheter og trykk ok.

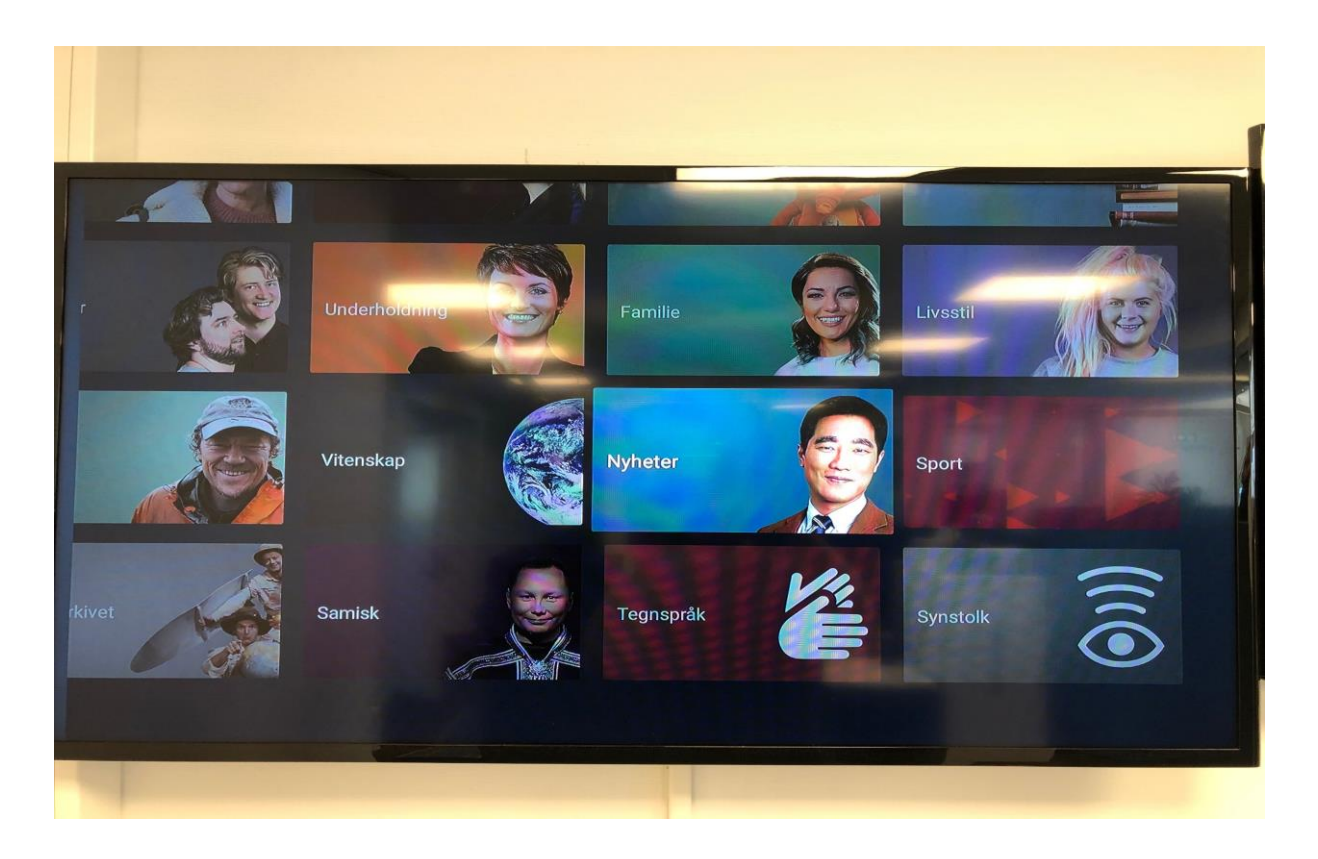

4. Så bla deg ned til Distriksnyheter Nordnytt og trykk ok.

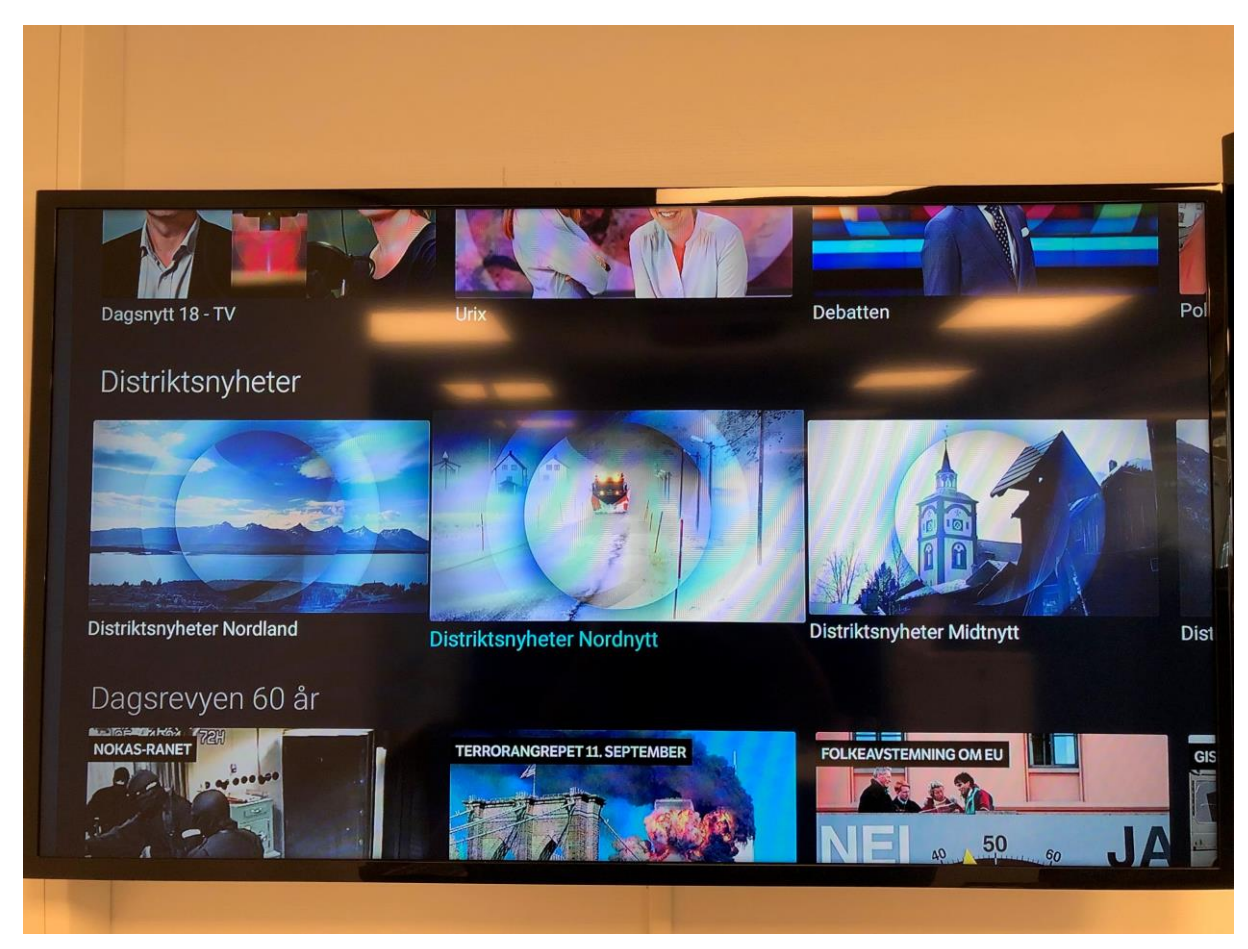

5. så bla deg ned på siden så vil du se dette bildet.

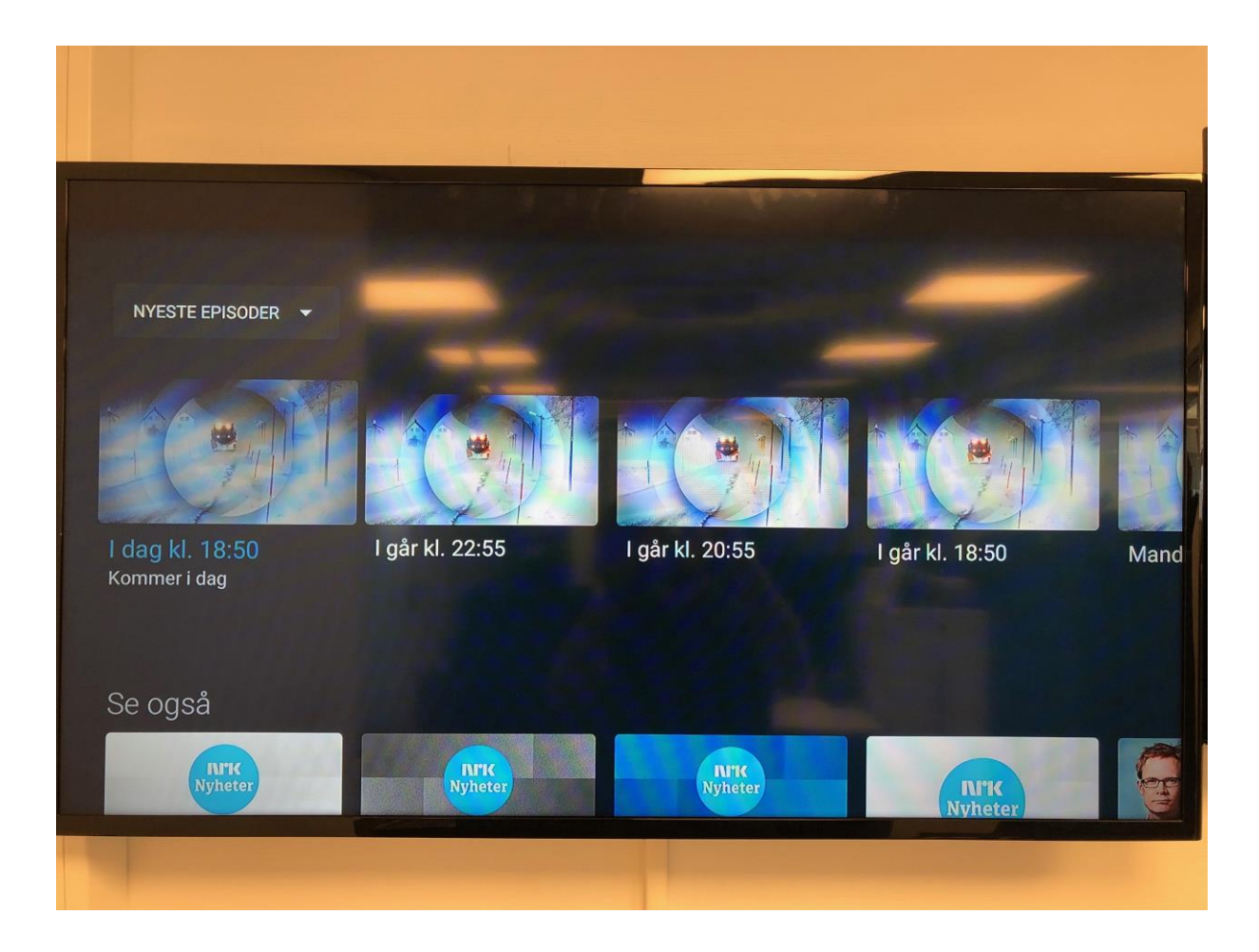

Da skal du kunne se Distriktsnyheter når det starter.